# 績優健康職場與推動人員評選 操作手冊

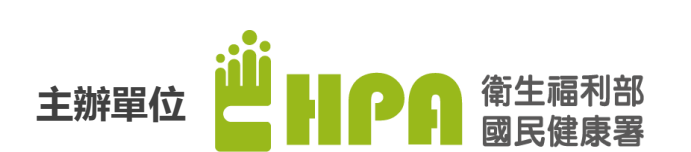

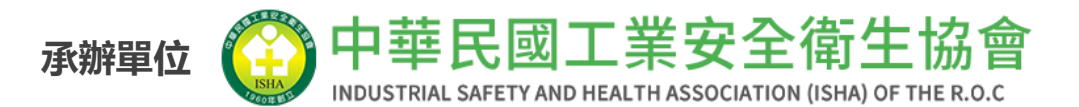

· · · · · · · · · ·

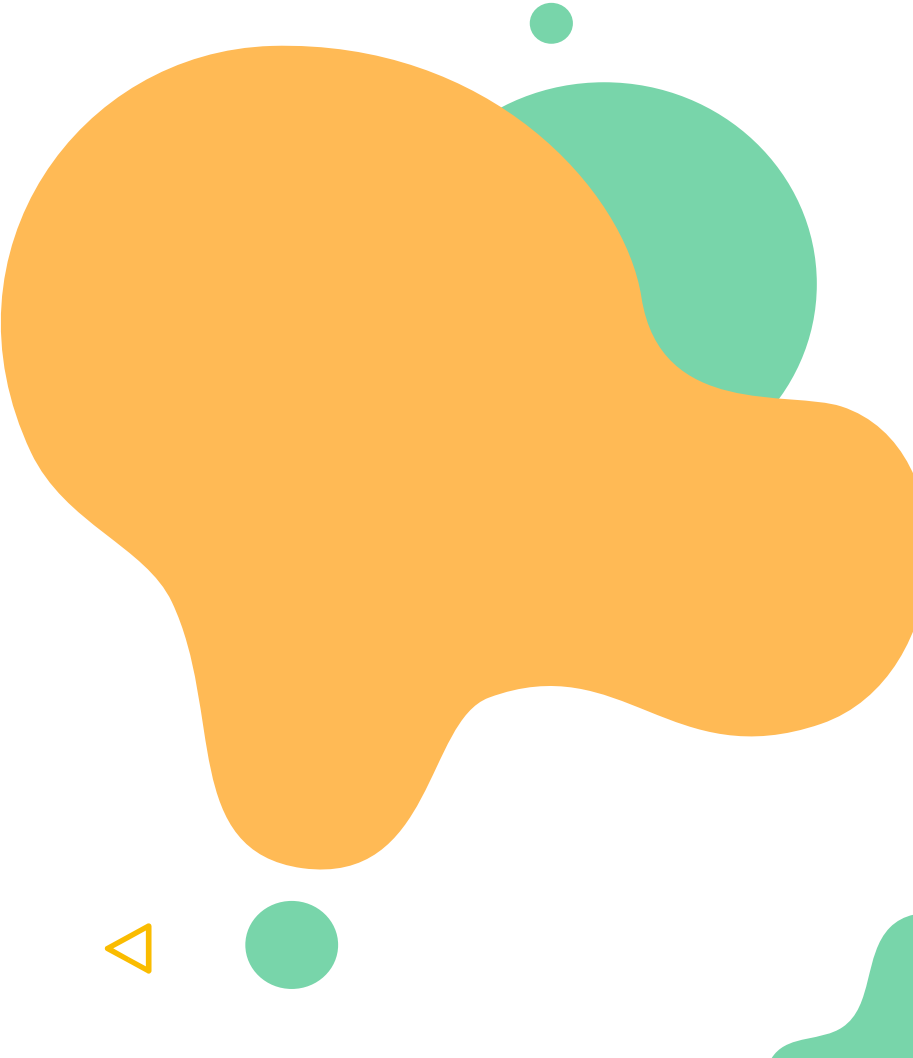

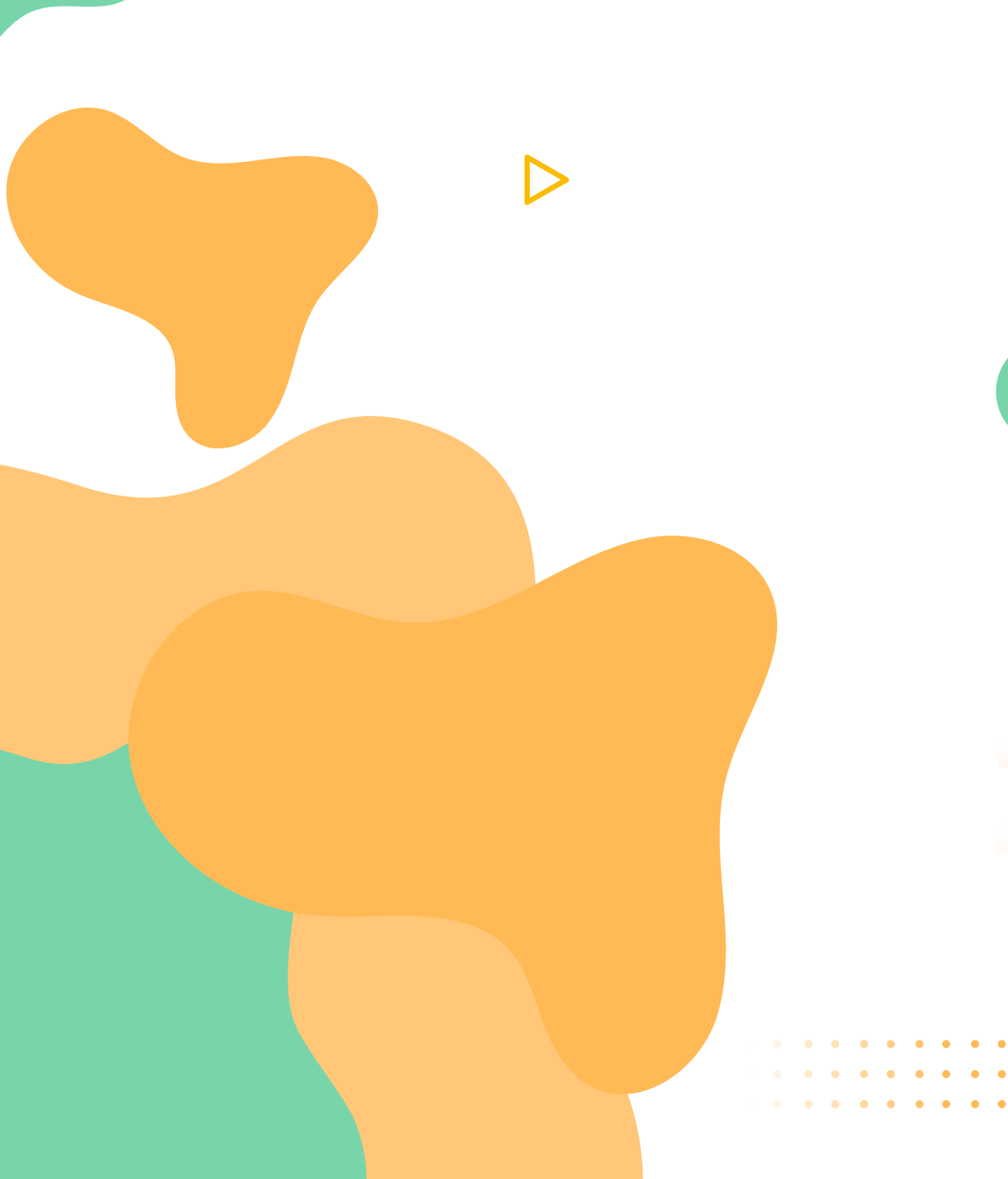

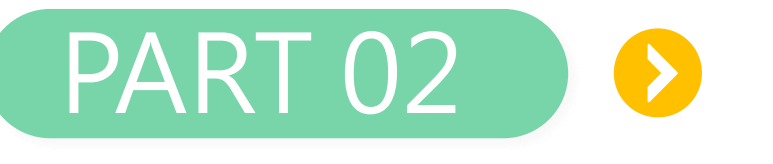

# 績優健康職場與優良推 動人員評選及表揚活動

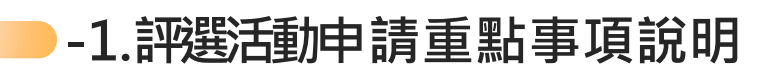

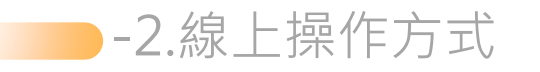

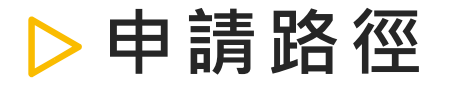

# 於健康職場資訊網進入,網址:<u>http://health.hpa.gov.tw/</u>於績優職場與人員專區填寫相關申請資料

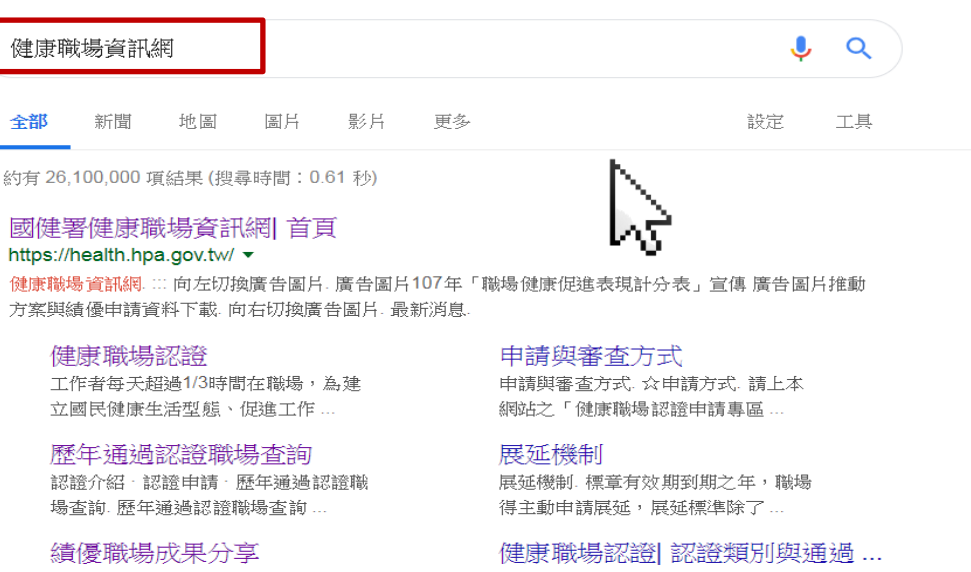

為鼓勵各企業積極落實職場無菸措施 及推動各項健康促進工作,以建... (健康職場認證|認證類別與通知 二)標章通過標準:.職場菸害防制推 動工作優於法令要求;:重點工作...

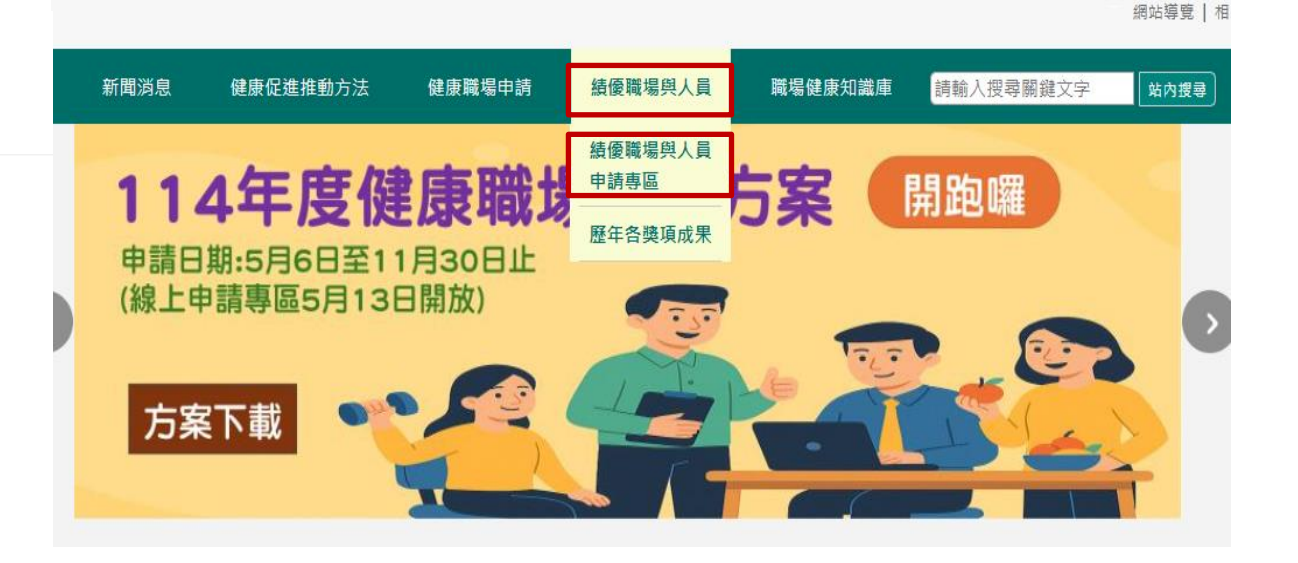

# 申請期限:5月6日至8月15日止。

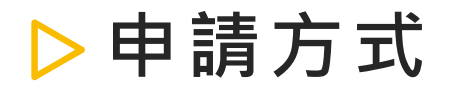

#### 申請績優健康職場與推動人員評選 是否已提出職場健康促進自主評核申請 申請方式 依據目前提出 尚未申請 前往申請健康職場 職場健康促進 健康職場申請專區-新申請 已申請 帳號: P2025051200001 自主評核申請 myservice@pro2e.com.tw Μ 範例:P2025010100001 收件者 cyling@mail.isha.org.tw 方式選擇進入 密碼: 的方式 ••••• 績優股份有限公司 您好: 以下為您的新申請資訊: 驗證碼: 32267 () 22673 帳號:P2025051200001 確認 密碼:pHnoPLNe 已取得職場健康自主評核證明 職場名稱: 證明字號: 範例:HPAA1140001 myservice@pro2e.com.tw 收件者 cyling@mail.isha.org.tw 41768 驗證碼: HPAA1140001.pdf 902 KB 確認 績優股份有限公司 您好:

貴公司(單位)新申請健康職場標章審核通過,認證字號:HPAA1140001 可至健康職場資訊網查詢<u>公告名單(</u>請點選)。

▶線上操作方式

### 申請績優健康職場與推動人員評選

| 職場名稱:    | 璞藝資訊股份有限公司            |                   | 請確認以下基本了     | 資料是否正確 ,<br>E      | ♠會自動帶入申請職場健康促進自主評核 申請之基本資料 |
|----------|-----------------------|-------------------|--------------|--------------------|----------------------------|
| 職場地址:    | 臺北市                   | ★ 大安區             | ~            | 忠孝東路四段148號6樓       | 之4                         |
| 聯絡人姓名:   | 成英祺                   |                   |              |                    |                            |
| 電話(含分機): | 02-27510885           |                   |              |                    |                            |
|          | 02-12345678轉15        |                   |              |                    |                            |
| 信箱:      | ying_chi@pro2e.com.tw |                   |              |                    |                            |
| 行業別:     | (01)農林漁牧業;            | (06)營造工程業;        | (11)金融及      | z保險業;              | (16)教育業;                   |
|          | (02)礦業及土石採取業;         | (07)批發及零售業;       | (12)不動產      | [業;                | (17)醫療保健及社會工作服務業;          |
|          | (03)製造業;              | (08)運輸倉儲業;        | (13)專業.和     | 斗學及技術服務業;          | (18)藝術、娛樂及休閒服務業;           |
|          | (04)電力及燃氣供應業;         | (09)住宿及餐飲業;       | (14)支援服      | 發務業;               | (19)其他服務業                  |
|          | 🔘 (05)用水供應及污染整治業      | έ; 🔘 (10)出版影音及資通訊 | 業; 🔘 (15)公共行 | 示政 <b>及國防、強制性社</b> | 會安全;                       |
| 員工人數:    | 男性員工人數: 6 ; 5         | t性員工人數: 2 ; 合     | 計:8  人       |                    |                            |
|          | ○ 大型職場(雇用勞工人數3        | 600人(含)以上)        |              |                    |                            |
|          | 中型職場(雇用勞工人數1          | 00-299人)          |              |                    |                            |
|          | 🔘 小型職場(雇用勞工人數9        | 9人(含)以下)          |              |                    |                            |
|          |                       |                   | 確認無誤谁        | 行曲語 咨              | 料沒問題就可以進行下——步              |
|          |                       |                   | PEDOMICK     |                    |                            |

5

# ▶線上操作方式

|      | 申請績優健康職場與推動人員評選   |                  |                        |          |             |    |               |
|------|-------------------|------------------|------------------------|----------|-------------|----|---------------|
|      | 職場名稱:             | 璞藝資訊股份有限公司       |                        |          |             |    |               |
|      | 申請績優健康職場:         | ○否               |                        |          |             |    |               |
|      |                   | 🔷 健康職場永續卓越獎      |                        |          |             |    |               |
| 有分職場 | 組與人員組申請           | ○健康職場標竿獎:請勾選下    | 列主題(可複選)               |          |             |    |               |
|      |                   | 🗌 健康體位管理 🗌 心理    | 健康 🗌 慢性病預防 🗌 人因危害預防 🗌  | 職業暴露危害預  | 頁防 🗌 其它     | :: |               |
|      |                   | ○ 群體健康守護獎:請勾選下   | 列主題(可複選)               |          |             |    |               |
|      |                   | 🗌 母性勞工群體 🗌 中高    | 齡群體 🗌 輪班群體 🗌 吸菸群體 🗌 亞健 | 康群體 🗌 其它 | :           |    |               |
|      |                   | ○健康智慧創新獎         |                        |          |             |    |               |
|      |                   | ○ 小資職場健康獎(僅限員工   | 【人數99人以下之小型職場參選), 🔾 自  | 行參選〇 推薦! | 單位:         |    |               |
|      | 上傳文件:             | 項目               | 檔案                     |          | 格式          |    |               |
|      | (申請表下載:word、 odt) | 申請表(掃描檔含簽名)      | 選擇檔案沒有選擇檔案             | 新增P      | odf         | [  | 申請優良推動人員      |
|      |                   | 申請表(原始word或odt檔) | 選擇檔案沒有選擇檔案             | 新增d      | locx  v odt |    | 上傳文件          |
|      |                   | 資格證明文件           | 選擇檔案沒有選擇檔案             | 新增p      | odf         |    | 下載: word、 odt |
|      |                   | 佐證資料             | 選擇檔案沒有選擇檔案             | 新增p      | odf         |    |               |

※皆為必填

請優良推動人員: 〇 不願意 〇 願意

| 上傳文件:       | 項目                                    | 檔案             | 格式         |
|-------------|---------------------------------------|----------------|------------|
| vord 🔨 odt) | 申請表(掃描檔含簽名)                           | 選擇檔案沒有選擇檔案新增   | pdf        |
|             | 申請表(原始word或odt檔)                      | 選擇檔案沒有選擇檔案 新增  | docx \ odt |
|             | 資格證明文件                                | 選擇檔案 沒有選擇檔案 新增 | pdf        |
|             | 佐證資料                                  | 選擇檔案 沒有選擇檔案 新增 | pdf        |
|             | ····································· |                |            |

確認送出

## ▶線上操作方式

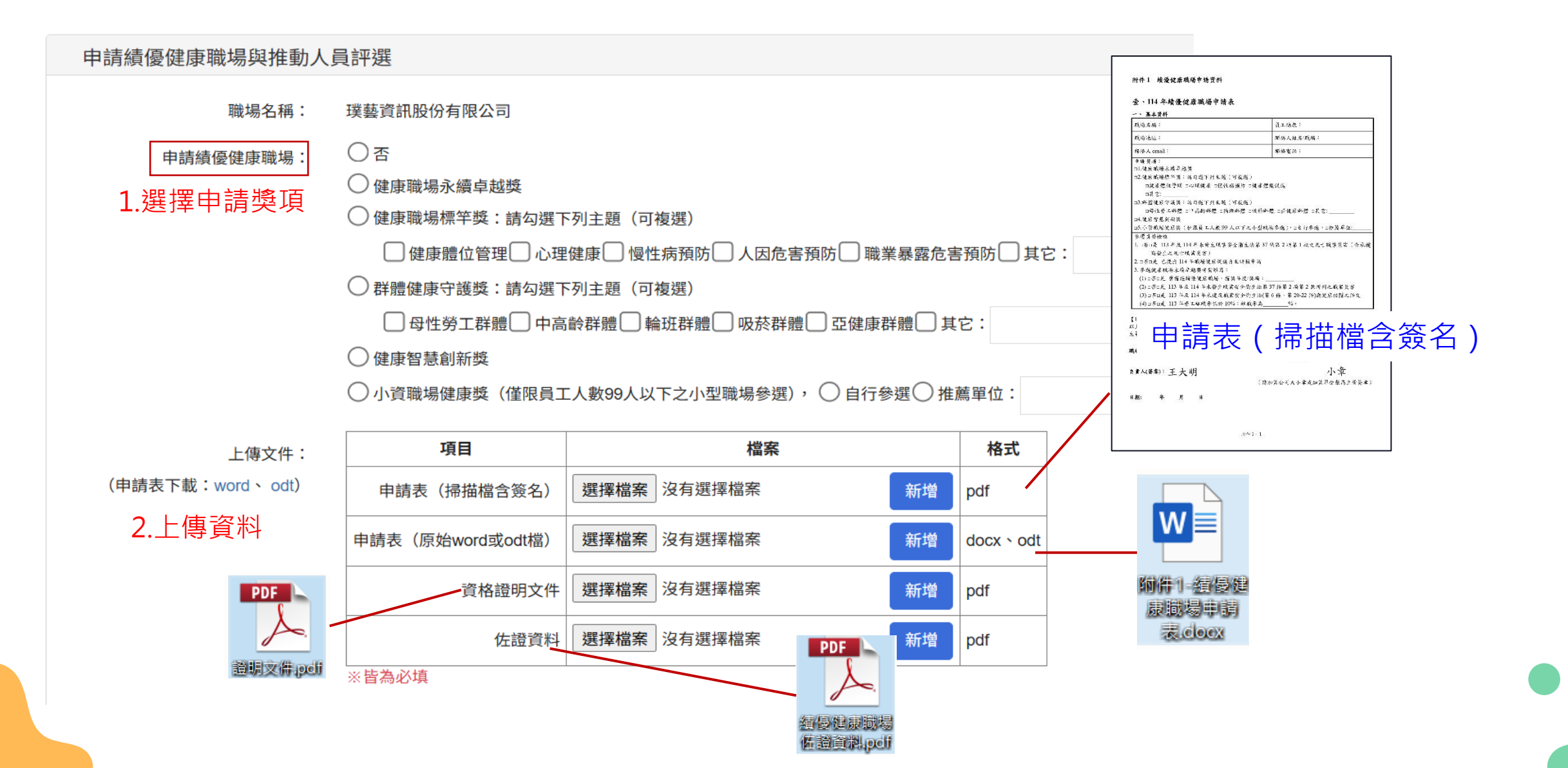

7

## ▶線上操作方式

## 提供報名編號

## 1.送出申請後,會有跳出視窗告知報名編號

health.demo-pro2e.com 說

報名成功,您的報名編號為:2025108850

確定

### 2.同步會寄送E-mail告知報名編號

寄件者: myservice@pro2e.com.tw

- 收件者: ying\_chi@pro2e.com.tw
- **主旨:** 健康職場資訊網-申請績優健康職場與推動人員評選
- 內容: 璞藝資訊股份有限公司,成英祺您好,

您此次申請績優健康職場與推動人員評選的報名編號為:2025108850

健康職場資訊網,服務電話:02-77515168轉202

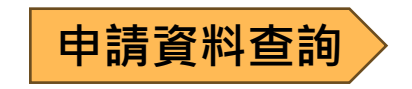

### 1.到申請專區視窗

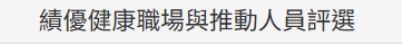

#### 開放報名日期:2025/04/01~2025/12/31

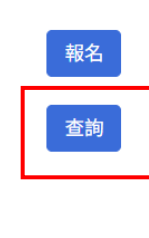

陳佩湘小姐、鄭伊伶小姐 Tel: 03-5751006 轉 21 Fax: 03-5751971 2.各區健康職場推動中心 ※北區中心 葉書瑄小姐 Tel: 02-23774621 Fax: 02-27384831 (臺北市、新北市、基隆市、桃園市、宜蘭縣、花蓮縣、金門縣、連江縣) ※中區中心 鐘思婷小姐 Tel: 04-7238595 轉 4131 Fax: 04-7270910 (新竹市、新竹縣、苗栗縣、臺中市、彰化縣、南投縣、雲林縣) ※南區中心 陳瑩小姐 Tel: 05-2720551 Fax: 05-2723215 (嘉義市、嘉義縣、臺南市、高雄市、屏東縣、臺東縣、澎湖縣)

### 2. 輸入相關查詢資料後,可查看送出之績優申請資料

1.承辦單位(社團法人中華民國工業安全衛生協會)

| 宣 词 縝 懓 健 康 唎 场 央 推 剿 八 貝 | <b>计</b> 迭   |  |  |  |
|---------------------------|--------------|--|--|--|
| 職場名稱:                     |              |  |  |  |
| 報名編號:                     |              |  |  |  |
| 馬魚:證 <b>石馬</b> :          | 8 3 3 8 8 4) |  |  |  |
|                           | 查詢           |  |  |  |
|                           |              |  |  |  |